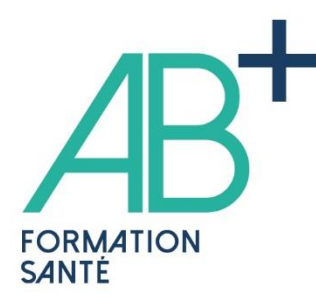

## **CREER SON COMPTE SUR ANDPC**

Allez sur le site de l'ANDPC en cliquant sur le site dédié mondpc.fr (www.mondpc.fr)

Cliquez sur « créez votre compte personnel »

Il vous sera demandé :

- Votre numéro RPPS (11 chiffres) ou votre numéro ADELI (9 chiffres)

- Le RIB du compte professionnel

- L'année de diplôme et l'année d'installation

## S'INSCRIRE A UNE FORMATION

Pour s'inscrire à un programme sur votre compte cliquez sur mondpc (www.mondpc.fr)

Votre compte étant créé sur le site mondpc.fr, vous êtes dans votre espace « mon DPC » cliquez sur l'onglet « Recherche action » situé dans la colonne de gauche

Un formulaire apparait.

– soit vous connaissez le numéro du programme, l'inscrire dans « référence de l'action » ex :
91522000002 puis cliquez sur « rechercher » en bas à droite de l'écran

 – soit vous écrivez « 9152 » dans numéro organisme puis cliquez sur « rechercher » en bas à droite de l'écran

Tous les titres de programmes se déroulent en bas de la page cliquez sur la session (date) qui vous intéresse, puis sur « S'inscrire ».

Remplir le document AB+ « inscription »

Vous devez recevoir un mail de confirmation d'inscription par AB+ avec la convention de formation.

## 

62, rue Adrien Lagourgue 97424 PITON SAINT LEU Mail : contact@abplus.re Tél. : 02 62 18 68 48

SIRET 842 922 890 000 12 - RCS SAINT PIERRE - APE 8559A Déclaration d'activité enregistrée sous le numéro 04973171697 auprès du préfet de région de la Réunion. Cet enregistrement ne vaut pas agrément de l'État.